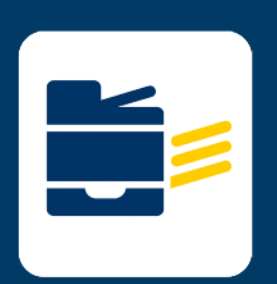

## HOW-TO CONNECT TO PRINTER

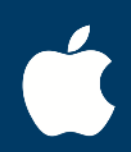

## FOR Windows

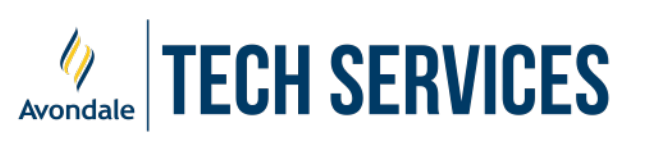

## **Printing for Windows**

- 1. Navigate to https://myprint.avondale.edu.au/setup
- 2. Click Windows OS Icon

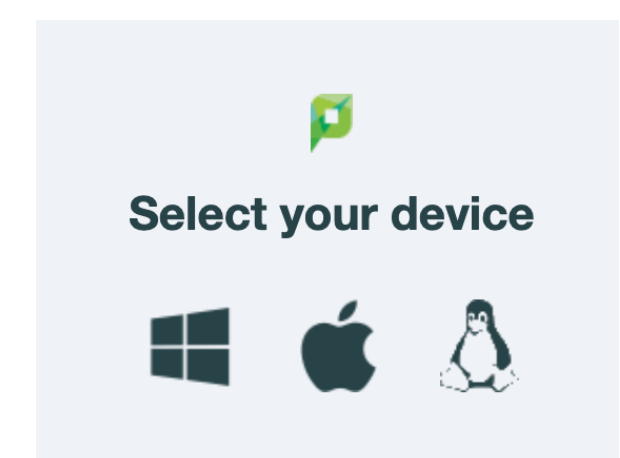

- 3. Download and open the Print Deploy and install the Application.
- 4. Once the app is installed, open the Print Deploy app as shown below:

| ►     ENG     US     10:49 AM       US     □     21/02/2024                                                                              |           |
|----------------------------------------------------------------------------------------------------|-----------|
| PaperCut Print Deploy Client -                                                                                                    |           |
| PaperCut My printers Refresh Q search printers                                                                                           | locations |
| <ul> <li>My printers</li> <li>Add printers</li> <li>MyPrintQueueBlack [LMPR0801](Mobility)</li> <li>Everyone</li> <li>Instant</li> </ul> | stalled   |
| P Help<br>↓8,1701 Everyone № Inst.                                                                                                    | stalled   |
| 1-2 of 2   < < >                                                                                                    | >1        |

- 5. Now you will be ready to print (once print credit has been added from <a href="https://myprint.avondale.edu.au">https://myprint.avondale.edu.au</a>)
- 6. Be aware that you will be prompted once or twice to log in after printing a document; after 1-2 logins, this will soon print without a credential login window.